## 🔎 如何安装和卸载DiskSafe软件

其它功能 高镜博 2006-07-04 发表

## 如何安装和卸载DiskSafe软件

**关键字:** 安装;卸载;DiskSafe **内容摘要:** 分步骤说明**DiskSafe**软件的**安装**和**卸载 操作步骤** 

## 安装DiskSafe软件

- 1. 将安装光盘放入光驱。
- 2. 选择光盘中的"DiskSafe/Windows"路径下的安装文件。
- 3. 双击setup.exe文件**安装**。
- 4. 单击<Next>。
- 5. 选择**安装**目录,单击<Next>。

6. 系统弹出窗口,显示客户端硬件信息,如果愿意接受升级通知,请在<OK>按钮左边的文本框输入E mail地址,并单击<OK>按钮,否则,单击<Cancel>按钮。

- 7. 选择重新起动计算机, 单击<Finish>
- (注意: 在安装后第一次启动该软件时需要输入license注册)

## 卸载DiskSafe软件

- 1. 在设置 >控制面板 >添加删除程序中选中DiskSafe
- 2. 单击<更改/删除>按扭
- 3. 选择<Remove>, 单击<Next>, 单击< Finish >
- (注意:卸载时要关闭DiskSafe软件,并关闭计算机管理程序)